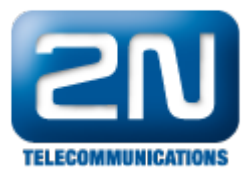

## Aastra 5000 - Jak ji nakonfigurovat s 2N® Helios IP

Pokud máte ústřednu Aastra 5000 a rádi byste ji propojili s Vaším komunikátorem 2N<sup>®</sup> Helios IP, můžete tak učinit pomocí protokolu SIP. Schéma propojení všech zařízení v síti můžete nalézt na obrázku níže.

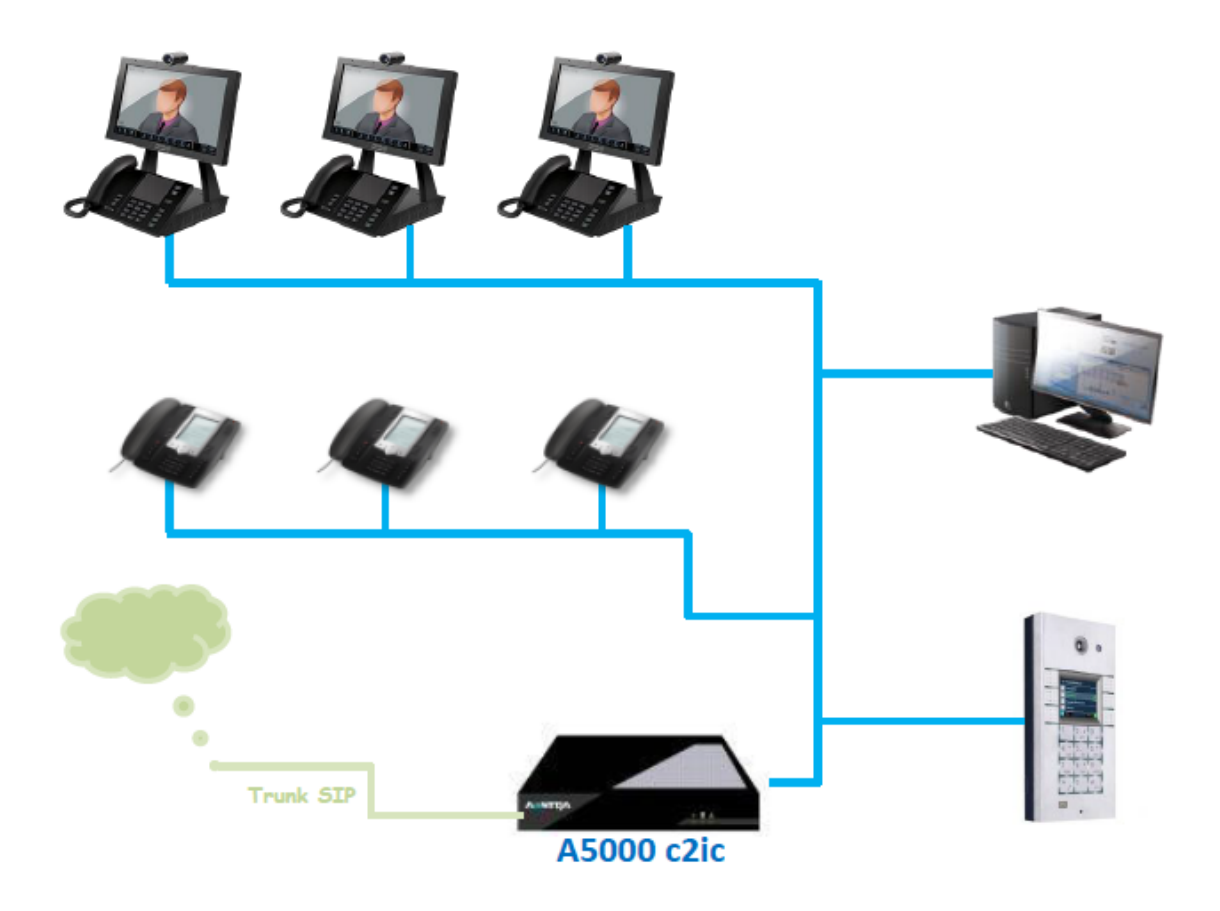

## Nastavení Aastra 5000

Spusťte Aastra Management Portal (AMP) a vytvořte nového SIP účastníka s číslem 2000. Při jeho konfiguraci nastavte parametr Number of line keys na hodnotu 2.

V příkladu níže si ukážeme nastavení parametrů pro 2N<sup>®</sup> Helios IP, který bude zaregistrován k Aastře 5000 jako stanice 2000.

Aby správně fungovalo automatické vyzvedávání hovoru na straně 2N<sup>®</sup> Helios IP, musí být pole Call waiting n astaveno na "ACCEPT AND BEEP".

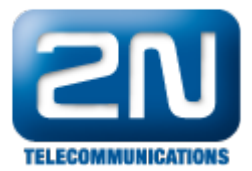

## Characteristics Directory Terminals Keys Forwards Phone book Multi-lines Function

| Subser status                 | IN SERVICE      |                                     |                 |
|-------------------------------|-----------------|-------------------------------------|-----------------|
| Subscriber type               | INTERNAL        | Pre-emptive rerouting to voice mail |                 |
| Directory number              | 2000            | Use of DISA function                |                 |
|                               | 2000            | Call waiting                        | ACCEPT AND BEEP |
| DID DIV FLAN T                | V.deesekses     | Return to console on spec. time-out |                 |
| Extension name                | Videophone      | External forwarding allowed         |                 |
| Company                       | SIE0 ¥          | Assistant forwarding allowed        |                 |
| Department                    | SERV 0 V        | Announcement list call              |                 |
| Integrated voice box (IVB)    |                 | Network shift allowed               |                 |
| Terminal authentication       |                 | Network rerouting allowed           |                 |
| User password                 | *******         | ld sent to public network           | A.I.D 🔻         |
| Backup site                   | <b>.</b> •      | ld sent to private network          | A.I.D 🔻         |
| Authorized association of set |                 | ld sent can be modif. for each call | NO 🔻            |
| Right to class service        |                 | Priority terminal                   |                 |
| Service bearer                | SPEECH -        | Right to immediate forwarding       |                 |
| Day category                  | INTERNATION     | Forwarding on busy allowed          |                 |
| Night category                | INTERNATION     | Forward on no answer allowed        |                 |
| Forbidden numbers list        | ······ •        | Ring duration before forward        | STANDARD -      |
| Hot line type                 | ······ <b>·</b> | Recorded calls allowed              |                 |
| Intercom 1 group number       | ······ <b>·</b> | Automatic callback allowed          |                 |
| Intercom 2 group number       |                 | Appointment reminder allowed        |                 |
| Paging group number 1         |                 | Common abbrev. numbers allowed      |                 |
| Paging group number 2         |                 | Personal abbrev, numbers allowed    |                 |
| Access to TL routes ADEA A    |                 | Personal calls allowed              |                 |
| Access to TE Toules AREA A    |                 | Hust store acting allowed           |                 |
| Drivilanad eat                |                 | Logoff acceptance                   |                 |
| Pick up protection override   |                 | Eastures a manager line             |                 |
| Locking allowed               |                 | reatures a manager line             |                 |
| Unlocking allowed             |                 | Predefined forward                  |                 |
| User mobile recording         |                 | Hotel room set type                 |                 |
| Pick up protection            |                 | Ext.last callers call back          |                 |
| Night category override       |                 | Maintenance set                     |                 |
| Call forwarding protection    |                 | Spoken language                     | ······ •        |
| Data protection               |                 | Written language                    | English 👻       |
| Do not disturb allowed        |                 | Usable in calls waiting queue       |                 |
| Intrusion allowed             |                 | Busy for hunt group on 1st call     |                 |
| Intrusion accepted            | V               | Emergency callback set              |                 |
| Right to encryption           |                 | Sharing set                         |                 |
| Master of conference          |                 | Subscriber monitoring (record)      |                 |
|                               |                 |                                     |                 |

## Nastavení 2N<sup>®</sup> Helios IP

Konfigurace interkomu 2N<sup>®</sup> Helios IP se provádí pomocí integrovaného webového rozhraní. Připojte se tedy na IP adresu interkomu a přejděte do sekce Další nastavení -> Nastavení SIP. Zde vyplňte požadované parametry, kterými jsou přihlašovací jméno, heslo a IP adresa SIP proxy (Aastra 5000). Na závěr nezapomeňte aktivovat registraci nastavením parametru Povolit registraci na "Ano".

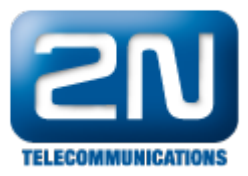

| <b>ZN</b><br>TELECOMMUNICATIONS                   |                                          |                            | 🛱 🖗 Nasta                                 | avení SIP             |
|---------------------------------------------------|------------------------------------------|----------------------------|-------------------------------------------|-----------------------|
| Informace                                         | Uživatelská nastaver<br>Zobrazené jméno: | <b>1f:</b><br>2N Helios IP | Nastavení SIP pro:<br>Adresa proxy: 10.11 | <b>KY:</b><br>0.35.10 |
| Základní nastavení                                | ID uživatele:                            | 2000                       | Port proxy: 5060                          |                       |
| Další nastavení                                   | Doména:                                  | 10.110.35.10               |                                           |                       |
| • Síť                                             | Použít autorizační ID:                   | Ano 💌                      | SIP registrace                            |                       |
| Nastavení SIP                                     | Autorizační ID:                          | 2000                       | Povolit registraci:                       | Ano 💌                 |
| <ul> <li>Web server</li> <li>Hlasitost</li> </ul> | Heslo:                                   |                            | Omezení registrace                        | 120 s                 |
| • Kamera                                          |                                          |                            |                                           | 40 440 25 40          |
| Audio kodeky                                      | Ostatní nastavení                        |                            | Adresa Registraru:                        | 10.110.35.10          |
| Video kodeky      Streaming                       | Protokol:                                |                            | Port Registraru:                          | 5060                  |
| • Onvif                                           |                                          |                            |                                           |                       |
| <ul> <li>Aktualizace</li> </ul>                   | Lokální SIP port:                        | 5060                       |                                           |                       |
| • Displej                                         | Posílat keepalive pakety:                | Ne 💌                       |                                           |                       |
| Systémový log                                     | Počáteční RTP port:                      | 5000                       |                                           |                       |
| • E-Mail                                          | RTD Timoout:                             | 60                         |                                           |                       |
| Automatizace                                      | KIP IIIIeout.                            | 00 5                       |                                           |                       |
| • Různé                                           | QoS DSCP pro SIP:                        | 0                          |                                           |                       |
| Čtečka karet                                      | Filtrovat IP adresy:                     | Ne 💌                       |                                           |                       |
| Nástroje                                          |                                          |                            |                                           |                       |
| Odhlásit ()                                       |                                          |                            |                                           |                       |

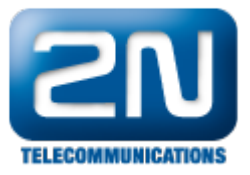

| Ъ |                   | Identita interkomu ~      |              |  |
|---|-------------------|---------------------------|--------------|--|
| 2 | Telefon >         | Zobrazované jméno         | 2N Helios IP |  |
|   | Streamování       | Telefonní číslo (ID)      | 2000         |  |
|   | E-Mail            | Doména                    | 10.110.35.10 |  |
|   | Automatizace      | Autentizace ~             |              |  |
|   | Uživatelské zvuky | Použít ID pro autentizaci | ✓            |  |
|   | Web Server        | ID pro autentizaci        | 2000         |  |
|   | Audio test        | Heslo                     | ••••••       |  |
|   | Audio test        | SIP Proxy ~               |              |  |
|   |                   | Adresa proxy              | 10.110.35.10 |  |
|   |                   | Port proxy                | 5060         |  |
|   |                   | SIP Registrar ~           |              |  |
|   |                   | Povolení registrace       | ✓            |  |
|   |                   | Adresa registraru         | 10.110.35.10 |  |
|   |                   | Port registraru           | 5060         |  |

Po nastavení registrace se přesuňte do sekce Další nastavení -> Audio kodeky a povolte zde kodeky G.711u (PCMU) a G.711a (PCMA).

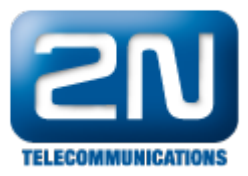

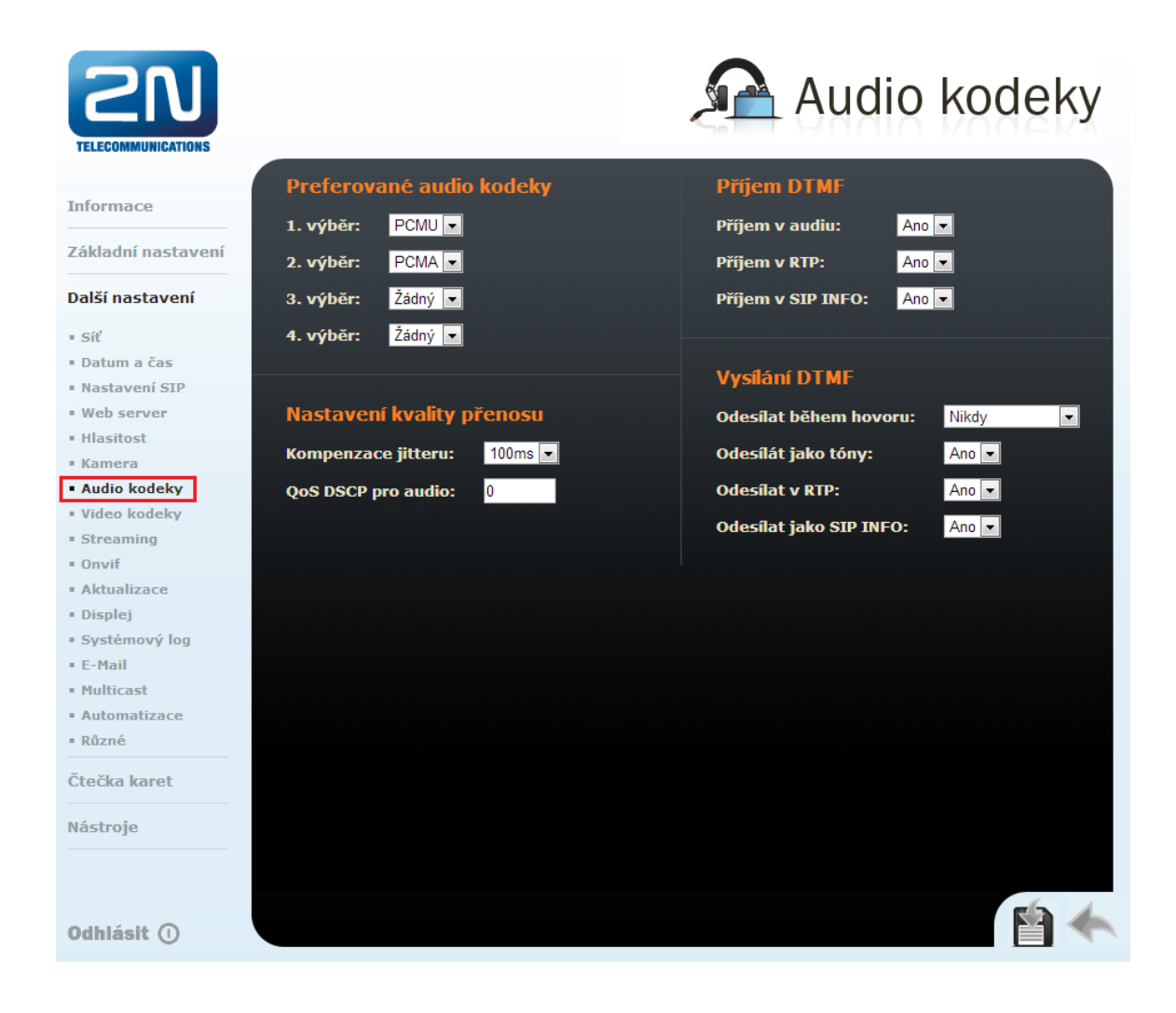

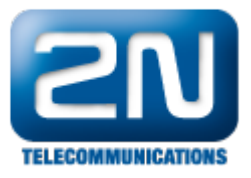

|              |                   | 2N Helios IP Vario C         | Z   EN Odhlásit |
|--------------|-------------------|------------------------------|-----------------|
| +            | Služby 🛠          | SIP Hovory Audio Video       |                 |
|              |                   | Preferované audio kodeky ~   |                 |
| -11          | Telefon >         | Kodek 1 PCMU 🔻               |                 |
| <u> 9</u> 2  |                   | Kodek 2 PCMA 🔻               |                 |
| ~~~          | Streamování       | Kodek 3 Žádný 🔻              |                 |
|              | E-Mail            | Kodek 4 Žádný 🔻              |                 |
| $\mathbf{H}$ | Automatizace      | Odesílání DTMF ~             |                 |
|              | Uživatelské zvuky | Režim odesílání Neodesílat 🔹 |                 |
|              | Web Server        | In-Band (Audio) 🖌            |                 |
|              | Audio test        | RTP (RFC-2833)               |                 |
|              |                   | SIP INFO (RFC-2976)          |                 |
|              |                   | Příjem DTMF ~                |                 |
|              |                   | In-Band (Audio) 🔽            |                 |
|              |                   | RTP (RFC-2833) ✔             |                 |
|              |                   | SIP INFO (RFC-2976)          |                 |
|              |                   | Nastavení kvality přenosu ~  |                 |
|              |                   | Hodnota QoS DSCP 0           |                 |
|              |                   | Jitter Compensation 100ms 🔻  |                 |
|              |                   |                              |                 |

Pokud budete Váš 2N<sup>®</sup> Helios IP používat také pro video hovory, je nutné povolit video kodek. Jděte do sekce Dal ší nastavení -> Video kodeky a povolte zde kodek H.264. Kvalitu a rozlišení videa můžete upravovat pomocí parametrů v sekci Nastavení video kodeku.

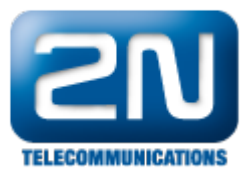

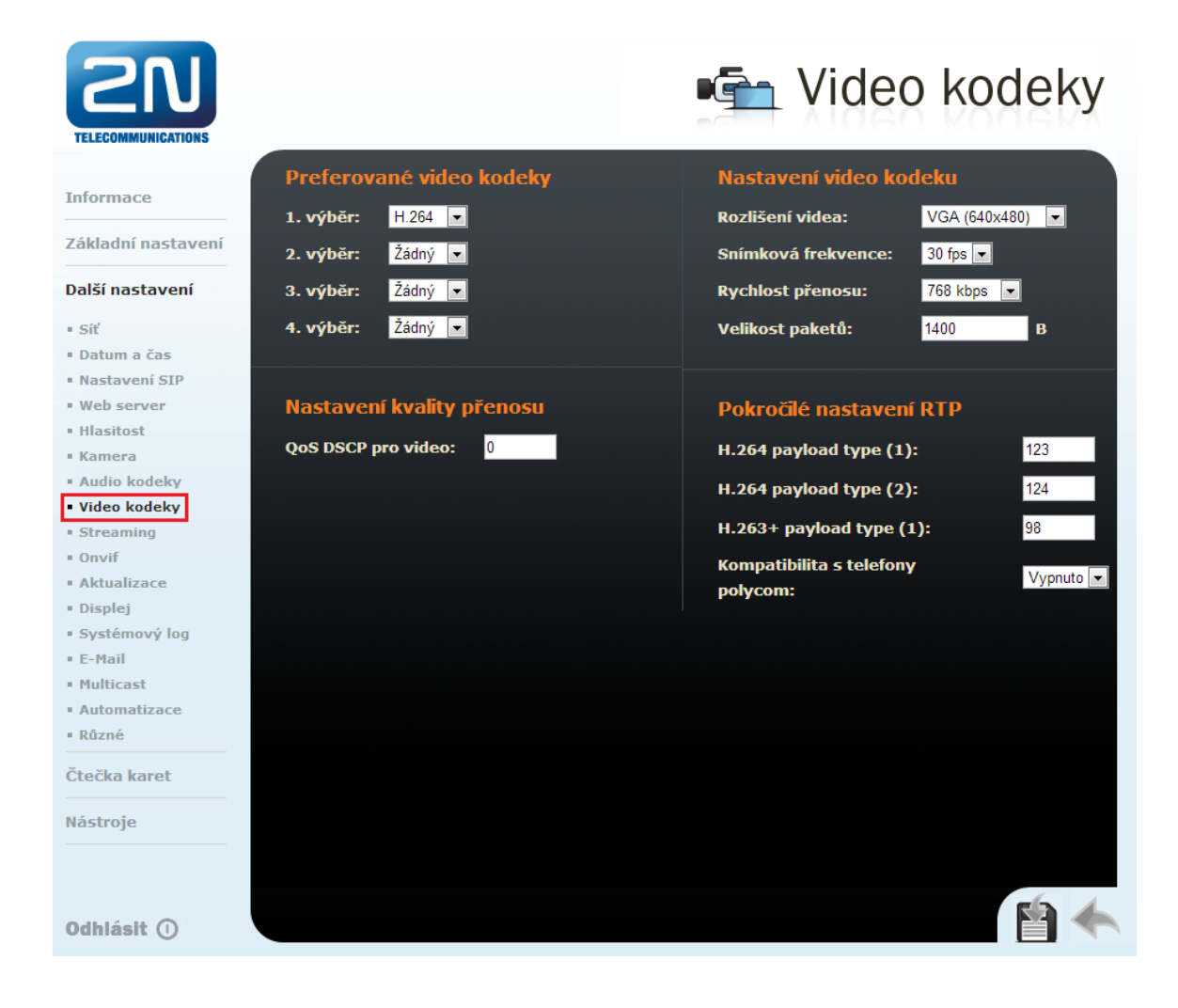

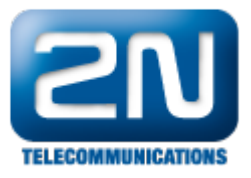

|       |                  | -   |                     |                                | 214 1161103 11 108110 | 02   114 | Odin |
|-------|------------------|-----|---------------------|--------------------------------|-----------------------|----------|------|
| ) Slu | užby 🏾 🏷         | ζ 🗖 | SIP Hovory Audio    | Vīdeo                          |                       |          |      |
|       |                  | Г   | Preferované audic   | kodeky ~                       |                       |          |      |
| Te    | elefon           | >   |                     | Kodek 1                        | PCMU                  | •        |      |
|       | , ,              |     |                     | Kodek 2                        | PCMA                  | •        |      |
| Sti   | reamovani        |     |                     | Kodek 3                        | Žádný                 | •        |      |
| E-    | -Mail            |     |                     | Kodek 4                        | Žádný                 | •        |      |
| AL    | utomatizace      |     | Odesílání DTMF ~    |                                |                       |          |      |
| Už    | živatelské zvuky |     |                     | Režim odesílání                | Neodesílat            | •        |      |
| W     | /eb Server       |     |                     | In- <mark>B</mark> and (Audio) | ~                     |          |      |
| Au    | udio test        |     |                     | RTP (RFC-2833)                 | ~                     |          |      |
|       |                  |     |                     | SIP INFO (RFC-2976)            | ~                     |          |      |
|       |                  |     | Příjem DTMF ~       |                                |                       |          |      |
|       |                  |     |                     | In-Band (Audio)                | ✓                     |          |      |
|       |                  |     |                     | RTP (RFC-2833)                 | ✓                     |          |      |
|       |                  |     |                     | SIP INFO (RFC-2976)            | ✓                     |          |      |
|       |                  |     | Nastavení kvality p | přenosu ~                      |                       |          |      |
|       |                  |     |                     | Hodnota QoS DSCP               | 0                     |          |      |
|       |                  |     |                     | Jitter Compensation            | 100ms                 | •        |      |
|       |                  |     |                     |                                |                       |          |      |

Pro vzdálené otevírání zámku dveří pomocí IP telefonů, je nutné nastavit kód zámku. Ten můžete nastavit v Zákla dním nastavení -> 1. Spínač, kde můžete zadat až deset obecných kódů pro otevírání připojených dveří.

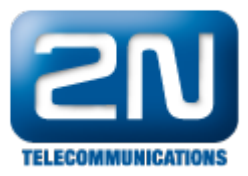

| <b>ZN</b><br>TELECOMMUNICATIONS                                                        |                                                                  |                                           |                               | 1.                         | Spínad                                                                                                    | Š |
|----------------------------------------------------------------------------------------|------------------------------------------------------------------|-------------------------------------------|-------------------------------|----------------------------|----------------------------------------------------------------------------------------------------|---|
| Informace<br>Základní nastavení                                                        | Nastavení spínače<br>Povolení spínače:<br>Časový rozvrh:         | Ano 💌<br>[nepoužito]                      | Kódy spínač<br>Kód<br>1: 1234 | ů<br>Přístup<br>Vždy 🔽     | Časový rozvrh<br>[nepoužito] 💌                                                                                                    |   |
| <ul> <li>Tel. seznam</li> <li>Profily</li> <li>1. Spínač</li> <li>2. Spínač</li> </ul> | Režim spínače:<br>Doba sepnutí:                                  | Monostabilní 💌<br>5 s                     | 2:<br>3:                      | Vždy 💌<br>Vždy 💌           | [nepoužito] 💌<br>[nepoužito] 💌                                                                                                    |   |
| <ul> <li>3. Spínač</li> <li>4. Spínač</li> <li>Další nastavení</li> </ul>              | Zvukova signalizace:<br>Informace na displeji:<br>Výstupní relé: | Diouhy ton  Diouhy ton Diouhy ton Relay 1 | 4:<br>5:<br>6:                | Vždy 💌<br>Vždy 💌<br>Vždy 💌 | [nepoužito]  [nepoužito] [nepoužito] [nepoužito]                                                                                                    |   |
| Čtečka karet<br>Nástroje                                                               | Typ výstupu:<br>Synchronizovat s:<br>Zpoždění při sychronizaci:  | Normální 💌<br>Žádný 💌<br>0 s              | 7:<br>8:<br>9:                | Vždy 💌<br>Vždy 💌<br>Vždy 💌 | [nepoužito]  [nepoužito]  [nepoužito]  [nepoužito]  [nepoužito]  [nepoužito]  [nepoužito] [nepoužito] |   |
|                                                                                        | Aktivace hovorem:<br>Tlačítko rychlé volby:                      | Ne   ▼<br>Žádný ▼                         | 10:                           | Vždy 💌                     | [nepoužito]                                                                                                    |   |
|                                                                                        | Externí příkaz<br>Příkaz při sepnutí:                            |                                           | Možnosti kó<br>Povolení ON/C  | dü spínačů:<br>)FF módu:   | Ne 💌                                                                                                    |   |
|                                                                                        | Prikaz pri vypnuti:                                              |                                           |                               |                            |                                                                                                    |   |
| Odhlásit 🕕                                                                             |                                                                  |                                           |                               |                            |                                                                                                    | 5 |

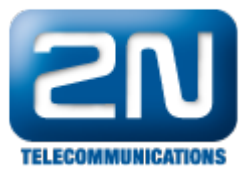

| $\sim$   |             |                     |                      |                  | 2N Helic     | s IP Vario | CZ   EN Odhlásit |
|----------|-------------|---------------------|----------------------|------------------|--------------|------------|------------------|
| (        | Hardware 🕻  | Spí                 | ínač 1 Spínač 2 Sp   | vínač 3 Spínač 4 | Rozšířené    |            |                  |
| -1-      |             | <ul><li>✓</li></ul> | Spínač povolen       |                  |              |            |                  |
| <u>.</u> | Spínače     | >                   | Základní nastavení v |                  |              |            |                  |
| <u> </u> | Reproduktor |                     |                      | Režim spínače    | Monostabilní | •          |                  |
| X        | Mikrofon    |                     |                      | Doba sepnutí     | 5            |            | [s]              |
|          | Kamera      |                     |                      | Časový profil    | [nepoužito]  | ٠          |                  |
|          | Klávesnice  |                     | Vastavení výstupu ~  |                  |              |            |                  |
|          |             |                     |                      | Řízený výstup    | Relay 1      | •          |                  |
|          |             |                     |                      | Typ výstupu      | Normální     | •          |                  |
|          |             |                     | Kódy pro sepnutí ~   |                  |              |            |                  |
|          |             |                     | KÓD                  | DOSTUPNOST       |              | ČASOVÝ PRO | DFIL             |
|          |             | 1                   | 1234                 | Klávesnice       | + DTMF T     | [nepouži   | to] 🔻            |
|          |             | 2                   |                      | Klávesnice       | + DTMF ▼     | Inepouži   | to] V            |
|          |             | 3                   |                      | Klávesnice       | + DTME T     | Inepouži   | to] •            |
|          |             | 4                   |                      | Klávesnice       |              | Inepouži   | to]              |
|          |             | 5                   |                      | Maveshice        |              | [nepouzi   | -1 -             |
|          |             | 6                   |                      | Klaveshice       | + DIMF •     | Inepouzi   |                  |
|          |             |                     |                      |                  |              |            |                  |

Nyní pokud půjdete do sekce Základní nastavení -> Tel. seznam a uložíte zde na pozici 1 telefonní číslo Vaší IP stanice, bude po stisknutí prvního tlačítka rychlé volby tato stanice zavolána.

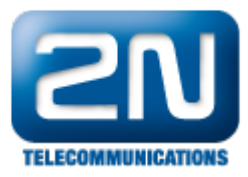

|                                                                                                    |                                                                      |                       |    | Telefonní sezna                                                                       | am  |
|----------------------------------------------------------------------------------------------------|----------------------------------------------------------------------|-----------------------|----|---------------------------------------------------------------------------------------|-----|
| Informace                                                                                                 | <b>1</b> 2 3                                                         | 3456                  | 57 | 8 9 10 📦 Přejít na                                                                    |     |
| Základní nastavení<br>• Tel. seznam<br>• Profily<br>= 1. Spínač<br>= 2. Spínač<br>= 3. Spínač<br>• 0. 6 č | Obecná nastaven<br>Povolení pozice: A<br>Název pozice: F<br>E-Mail:  | f<br>Ano 💌<br>2 phone |    | Aktivace a deaktivace uživatele<br>Aktivační kód:<br>Deaktivační kód:<br>Aktivní Změn | it  |
| • 4. Spínač<br>Další nastavení<br>Čtečka karet<br>Nástroje                                                | Telefonní čísla<br>1. Číslo:<br>Časový rozvrh:<br>Adresa počítače:   | 2001<br>[nepoužito]   |    | Uživatelské kódy spínačů<br>Kód 1. spínače:                                           |     |
|                                                                                                    | Skupinové volání:<br>2. Číslo:<br>Časový rozvrh:<br>Adresa počítače: | Ne 🔹                  |    | Kód 2. spínače:<br>Kód 3. spínače:<br>Kód 4. spínače:                                 |     |
|                                                                                                    | Skupinové volání:<br>3. Číslo:<br>Časový rozvrh:<br>Adresa počítače: | Ne 💌                  |    | Čtečka karet<br>ID uživatelské karty:<br>Časový rozvrh: [nepoužito]                   | ×   |
| Odhlásit ()                                                                                               | Náhradník při<br>nedostupnosti:                                      | [není]                |    |                                                                                       | ) 🔶 |

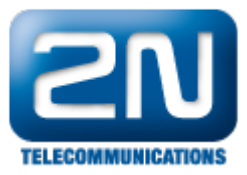

|                 |                 |                                                                | 2N Helios IP Vario CZ   EN | Odhlásit |
|-----------------|-----------------|----------------------------------------------------------------|----------------------------|----------|
| 🔶 Adı           | resář 🤒 🔤       | x < 1 2 3 4 5 6 7 8                                            | 9 10 > » Number            | → Q      |
| .lı<br>SQL Tele | efonní seznam 🔸 | Pozice povolena Základní informace o uživateli ~               |                            |          |
| Čas<br>Čas      | ové profily     | Jméno<br>E-Mail                                                | IP phone                   |          |
|                 |                 | Telefonní čísla uživatele ~                                    |                            |          |
|                 |                 | 1. číslo<br>Telefonní číslo                                    | 2001                       |          |
|                 |                 | Časový profi                                                   | I [nepoužito] ▼            |          |
|                 |                 | Adresa Helios IP Eye<br>Volat ve skupině s následujícím číslem |                            |          |
|                 |                 | 2. číslo                                                       |                            |          |
|                 |                 | Telefonní číslo<br>Časový profi                                | I Inepoužito]              |          |
|                 |                 | Adresa Helios IP Eye                                           | 2                          |          |
|                 |                 | Volat ve skupině s následujícím číslem                         |                            |          |
|                 |                 | 5. cisio<br>Telefonní číslo                                    |                            |          |
|                 |                 | Čerový profi                                                   |                            |          |

Další informace: Dveřní & Bezpečnostní interkomy (oficiální stránky 2N)